## Záró-, szak-, és diplomadolgozat-témaválasztás segédlet

## Hallgatóknak

Záródolgozat, szakdolgozat és diplomadolgozat **téma kiválasztásnak a leendő konzulenssel egyeztetve** – lehetőség szerint – **személyesen** vagy más alternatív módon (telefon, e-mail stb.) **kell megtörténnie**, még a NEPTUN TR-ben indított témaválasztást megelőzően. A választható témák elérhetőek az Oktatási igazgatóság honlapján (<u>https://oig.uni-mate.hu</u>), ahol tájékozódni lehet témákkal és belső konzulensekkel kapcsolatban. A hallgatók számára ajánlott a témaválasztási időszak előtt az oldal felkeresése.

A NEPTUN TR-ben történő témaválasztás előtt a fentiek szerint mindenképpen ajánlott a témákkal kapcsolatban előzetesen egyeztetni az oktatóval/oktatókkal. A **NEPTUN TR** feladata ebben a folyamatban a **témaválasztás adminisztrációja**, amely **nem helyettesítheti az oktatóval történő előzetes egyeztetést!** 

### A NEPTUN TR-ben történő témaválasztás elfogadása nem automatikus!

#### A folyamat rövid áttekintése:

- Témajelentkezés: egyetemi szinten kerülnek meghirdetésre a témák és a hallgatók a saját képzésükre kiajánlott témák közül választhatnak. Egyedi témajelentkezésre is van lehetőség (lásd később).
- **Témajelentkezések beosztása**: a NEPTUN TR-ben a hallgatókhoz rögzítésre kerül az elfogadott témajelentkezés, mint szakdolgozat sor.

A témahirdetés és témaválasztás mindig időszakokhoz kapcsolódik.

#### Határidők:

- Hallgatók jelentkezése témákra: 2025. március 31. 10:00 óra április 22. 14:00 óra
- Témajelentkezések elbírálása: témaválasztás beérkezésétől számított 5. munkanap, de legkésőbb 2025. április 29.
- Témajelentkezések beosztása: az utolsó témaválasztási kérelemmel kapcsolatos döntést követő 2. munkanap, de legkésőbb **2025. május 5**.

# 1 Hallgatók jelentkezése témára

## 1.1 Jelentkezés meghirdetett témára

A NEPTUN TR-ben az előzetesen, az oktatóval (leendő konzulenssel) történt egyeztetés alapján választott témát kell rögzíteni.

Dolgozat témaválasztásra a NEPTUN TR "Menü/Tanulmányok/Szakdolgozat" menüpontban a "Szakdolgozat jelentkezés indítása" gombra kattintva van lehetőség.

| C Menû V Q Keresês a menûben.                    | ۲                                                        | •~ |
|--------------------------------------------------|----------------------------------------------------------|----|
| Tanulmányok » Szakdolgozat                       |                                                          |    |
| Szakdolgozat                                     |                                                          |    |
|                                                  |                                                          |    |
|                                                  | X                                                        |    |
| Még nincs jelentkezés a sz                       | akdolgozati témára.                                      |    |
| Ebben a félévben tervezett szakdolgozat jelentke | esetén, el kell indítani a jelentkezést.<br>zés indítása |    |

Megjelenik a választható témák listája.

| Tanulmányok » Szakdolgozat » Szak                                                                                                    | kdolgozati témák      |                                           |                   |                |                            |
|----------------------------------------------------------------------------------------------------|-----------------------|-------------------------------------------|-------------------|----------------|----------------------------|
| zakdolgozati                                                                                                    | témá                  | ik                                        |                   | ··· îj         | Szűrő 2                    |
| olgozat témavála<br>pplication 2024/2<br>5. marcius 26 2025. április 30.                                                                            | asztás 2<br>25/       | 024/25/ / The                             | sis<br>Időszak ad | atai Egyedi té | ma kérvényezése            |
|                                                                                                    |                       |                                           |                   |                |                            |
| t <b>ézményem által megh</b><br><sup>Téma és cím</sup>                                                                                              | Típus                 | Modul C                                   | ktató Fő          |                |                            |
| tézményem által megh<br>Téma és cím<br>Járműakkumulátor diagnosztikai<br>rendszer tervezése<br>Járműakkumulátor diagnosztikai rendszer<br>tervezése | Tipus<br>Téma         | Modul C<br>Gépészmérnőki                  | ktató Fő          | ٥              | Jelentkezés                |
| Téma és cím<br>Járműakkumulátor diagnosztikai<br>rendszer tervezése<br>készülék tervezés<br>Készülék tervezés                                       | Tipus<br>Têma<br>Têma | Modul C<br>Gépészmérnőki<br>Gépészmérnőki | ktató F6<br>0     | 0              | Jelentkezés<br>Jelentkezés |

A listában való hatékonyabb keresés érdekében néhány tipp:

• Az Oldalméretet érdemes maximálisra állítani, így több téma látszódik egyszerre.

- A jobb oldalt található ↑↓ nyilakra kattintva többféle szempont szerint tudja rendezni a szakdolgozati témákat.
- A jobb oldalt található "Szűrő" lenyitásával kereshet különféle szempontok szerint. Jelenleg az *Oktató* mezőre vagy a *Téma* mezőre érdemes keresni.

| Tanulmányok » Szakdolgozat » Szakd                                           | <sup>olgozati témák</sup><br>témák | r                                |                                                                |                  |                          |
|------------------------------------------------------------------------------|------------------------------------|----------------------------------|----------------------------------------------------------------|------------------|--------------------------|
| lászak<br>Dolgozat térnaválasztás 2024/25/1 / Thesis                         | app                                | 5<br>52255                       |                                                                | ✓ Téma és cím    |                          |
| Modul                                                                        | Ok                                 | tató                             |                                                                |                  |                          |
|                                                                              | Legutóbbi s                        | zűrés (néhán <mark>y</mark> máso | d <mark>perce) &gt;                                    </mark> | ő nyítva tartása | zűrés törlése            |
| Oolgozat témaválas<br>pplication 2024/25<br>25. mircius 26 2025. korilis 30. | sztás 202<br>5/                    | 24/25/ /                         | Thesis                                                         | Időszak adatai   | Egyedi téma kérvényezése |
|                                                                              | rdetve                             |                                  |                                                                |                  |                          |
| ntézményem által meghi                                                       |                                    |                                  |                                                                |                  |                          |

A téma címére vagy a téma sorának végén található <sup>①</sup> gombra kattintva részletes adatok jelennek meg az adott témáról (ha adott meg ilyet a kiíró intézet/konzulens). Itt láthatjuk a kiíró intézet nevét, az oktató(ka)t, illetve – ha van –, elolvashatjuk a témához tartozó részletesebb leírást.

| Járműa               | kkumulátor diagnosztikai rendszer tervezése                                                            |
|----------------------|----------------------------------------------------------------------------------------------------|
| Ervenyesseg          | 2024. október 21                                                                                       |
| Tipus                | Téma                                                                                                   |
| Maximum jelentkezhet |                                                                                                    |
| Maximum létszám      |                                                                                                    |
| Tanszék              | Müszaki Intézet                                                                                        |
| Tanszék kód          | MUSZK                                                                                                  |
| Modul nëv            | Gépészmérnöki                                                                                          |
| Modul kód            | B-GOD-L-HU-GEPES                                                                                       |
| Modul tipus          | Képzés                                                                                                 |
| Leirás               | A témakörön belül a téma a Haligató érdeklődésének megfelelően kerül<br>pontosításra és kiválasztásra. |
| Oktatók              |                                                                                                    |
| Név                  | Tipus                                                                                                  |

A jelentkezés történhet az információs felületen lévő vagy a téma sorának végén található "Jelentkezés" gombra kattintva.

| zakuolgozat                                                          | i tema           |                | t₄ Szűrő 📀 ∿             |    |                  |
|----------------------------------------------------------------------|------------------|----------------|--------------------------|----|------------------|
| olgozat témavál<br>pplication 2024/<br>5. marcus 26 2025. áprils 30. | lasztás 2<br>25/ | Időszak adatai | Egyedi téma kérvényezése |    |                  |
| <b>tézményem által meg</b><br>Téma és cím                            | tirdetve         | Modul          | Oktató                   | Fő |                  |
| Járműakkumulátor diagnosztikai                                       | Téma             | Gépészmérmőki  |                          | 0  | () Jelentkezés > |

| <b>Jelentkezés</b><br>Járműakkumulátor diagnosztikai rendszer<br>tervezése | 8 |
|----------------------------------------------------------------------------|---|
| Mégse Jelentkazés                                                          |   |

A felugró ablakban a "Jelentkezésre" kattintva megjelenik a választott téma adataival kitöltött kérvény.

|                                                                                                    | Záródolnozat / Szakdolnozat / Diplomadolnozat                                                            |  |
|----------------------------------------------------------------------------------------------------|----------------------------------------------------------------------------------------------------|--|
|                                                                                                    | témaválacztáci kézelem                                                                                   |  |
|                                                                                                    | Televiterie merkieletet sonie                                                                            |  |
|                                                                                                    | - Jelentkezes meghirdetett temara -                                                                      |  |
|                                                                                                    |                                                                                                    |  |
|                                                                                                    |                                                                                                    |  |
|                                                                                                    |                                                                                                    |  |
|                                                                                                    | Ogyintéző:                                                                                               |  |
|                                                                                                    | Ugvintez8:<br>Kërvënyazonositö: \$AZONOSITO                                                              |  |
|                                                                                                    | Ugyintelali<br>Kërvënyazonosiko: SAZONOSITO                                                              |  |
|                                                                                                    | Ugyinteitä:<br>Kiërviinyazonositö: SAZONOSITO                                                            |  |
|                                                                                                    | Ugyinteitä:<br>Kiërviënyazonositö: \$AZONOSITO                                                           |  |
| Hallgató képzésének adatai:                                                                                                    | Ugyivle888:<br>Kërvënyazonosik6: \$AZONOSITO                                                             |  |
| Hallgató képzésének adatai:<br>jrépcés: Gépészmérnőki szak                                                                                                    | Ugyinteää:<br>Kiinviinyazonosikö: SAZONOSITO<br>Felvidesi ilve: 2024/25/1                                |  |
| Hallgató képzésének adatal:<br>képzés: Gépészmérnöki szak<br>képzési sisi-a ságképzés (BA/BSC/B                                                                | Ugyirledd:<br>Kêrvêryazonosîkô: SAZONOSITO<br>Selvêtel éve: 2024/25/1<br>BProf) Munkarend: Leveled       |  |
| Hallgató képzésének adatai:<br>Rédpola: Gépészmérnőki szak<br>Rédpola szint: alapképzés (BA/BS//B<br>Rédpola byley: Gédőlő                                     | Ugyinteää<br>Kérvényazonosító: SAZONOSITO<br>Felvétel éve: 2024/25/1<br>BPvd) Munkarend: Levelező        |  |
| Hallgatő képzésének adatai:<br>Képzés: Gépészmérnőki szak<br>Képzési szint: alapképzés (BA/IISC/II<br>Képzés helye: Gédőlilő                                   | Ugyinteää:<br>Kiirviiryazonosikö: \$AZONOSITO<br>Ireiviitei éve: 2024/25/1<br>BPvof) Hunkarend: Levelező |  |
| Hallgató képzésének adotai:<br>répzés: Gépészmérnöki szak<br>répzés szint: alapképzés (BA/BSc/B<br>répzés halye: Gödöllő<br>szakirány(ok)/Specializáció(k);    | Ugyinteää:<br>Kiirviinyazonosikö: SAZONOSITO<br>Pelviäsi äve: 2024/25/1<br>BProf) Muharend: Levelező     |  |
| Hallgató képzésének adatal:<br>rédpcés: Gépészmérnőki szak<br>képcési szint: alapképzés (IRA/BSc/B<br>képcés halye: Gödölő<br>Szakirány(ok)/Specializáció(k) : | Ugyinteää<br>Kérvényazonosító: SAZONOSITO<br>Felvétel éve: 2034/25/1<br>BPref) tunkarend: Levelező       |  |

Amennyiben van külső konzulense, adatait szintén rögzíteni kell a kérvényben.

ſ

Ha olyan témát szeretne választani, amely a felsoroltak között nem található, lehetősége van egyedi témát választani. Az egyedi témaválasztásról az "Egyedi téma" jelentkezés fejezetben olvashat.

Ha választása olyan oktatóra (konzulensre) esett, aki nem szerepel a listában, akkor szintén az "Egyedi téma" jelentkezés fejezetben leírtak szerint szükséges eljárnia.

Felhívjuk figyelmét, hogy egyszerre csak egy témára jelentkezhet, újabb témajelentkezést csak az érvényes témajelentkezés elutasítása után adhat le.

A "Következő" gombra kattintva megjelenik a kitöltött kérvény. Ha minden adatot rendben talál, ezután kattinthat a "Kérvény beküldése" gombra, amellyel véglegessé válik a Szakdolgozati témára való jelentkezése. Ha javítani szeretne valamit, akkor az "Előző oldal" gombbal vissza tud lépni a kérvény kitöltéséhez.

| X Szakdolgozat témaválasztási kérelem 2024/25/1                                                            | Következő oktal               |
|----------------------------------------------------------------------------------------------------|-------------------------------|
| Záródolgozat/Szakdolgozat/Diplomadolgozat<br>témaválasztási kérelem<br>– Jelentkezés meghirdetett témára – |                               |
| × Narvdny katolikus<br>Szakdolgozat témaválasztási kérelem 2024/25/1                                       | Előző oldal Kérvény beküldése |
| Kérjük, hogy az adatok ellenőrzését követően a Kérvény beküldése gombra kattintva véglegesítse a leadást.  | 8                             |
| Záródolgozat/Szakdolgozat/Diplomadolgozat<br>témaválasztási kérelemi                                       |                               |

A témaválasztási folyamatot nyomon tudja követni a "Menü/Tanulmányok/Szakdolgozat" menüpontban.

| zakdolgo                                                                          | zat                            |                         |                 | Új jelentkezés indítás:          |
|-----------------------------------------------------------------------------------|--------------------------------|-------------------------|-----------------|----------------------------------|
| Járműakku                                                                         | mulátor diag                   | nosztikai ren           | dszer tervezése | Cím és témavázlat szerkesztése > |
| A <b>jelentkezés elfogadásra vá</b><br>elentkezés ideje: 2025. március 27<br>3:35 | r Szakdolgozatírás<br>7.       | Befogadás               | Feltöltés       | Bírálat                          |
| ldőszak adatai                                                                    | Jelentkezés visszavonása       |                         |                 |                                  |
| gyéb műveletek:<br><b>:érvény részletei</b> >                                     |                                |                         |                 |                                  |
| éma                                                                               | Járműakkumulátor diagnoszti    | ikai rendszer tervezése |                 |                                  |
| éma érvényessége                                                                  |                                |                         |                 |                                  |
| éma kódja                                                                         | SZDT2410031001191088           |                         |                 |                                  |
| éleményezési időszak                                                              | 2024. január 1. 0:00 - 2024. j | anuár 1. 0:00           |                 |                                  |
|                                                                                   |                                |                         |                 |                                  |

A témaválasztásról leadott kérvény megjelenik az érintett konzulensnél, aki dönt a témaválasztásról. Ha a kérvénye elfogadásra kerül, arról Ön hallgatóként a NEPTUN TR-ben értesítést (rendszerüzenetet) kap.

A témaválasztás ezzel lezárul, a "Menü/Tanulmányok/Szakdolgozat" menüpont alatt a témaválasztási időszak végén látható lesz a dolgozat címe.

Amennyiben kérvénye elutasításra kerül, erről a NEPTUN TR-ben kap értesítést. Ebben az esetben a szakdolgozat témaválasztási időszakban lehetősége van megismételni a témaválasztás folyamatát. (Új téma/konzulens megjelölése, új kérvény leadása.)

A témaválasztási időszak során a "Menü/Ügyintézés/Kérvények" menüpont "Leadott" pontjában tudja nyomon követni a kérvény státuszát a "Részletek"-re kattintva.

|    | 2   |
|----|-----|
| 74 | Szű |
|    | ŤĻ  |

Innen fogja pontosan látni, hogy elfogadták vagy elutasították jelentkezését.

| yek » S | zakdolgozat temavalasztasi ker   | elem 2024/25/1                                                                                                    |
|---------|----------------------------------|----------------------------------------------------------------------------------------------------|
| ma      | választás                        | i kérelem 2024/25/1                                                                                                    |
|         | Kérvény letöltése                |                                                                                                    |
|         | Birálat dátuma<br>Beküldés ideje | 2025. március 27. 13:53<br>2025. március 27. 13:35                                                                                                    |
|         | Kérvény azonosítója              | HK-DOLGOZAT-TEMA-2024-25-1/913                                                                                                    |
| >       | Űgyintéző                        | *                                                                                                    |
|         | Leírás                           |                                                                                                    |
|         | ma                               | <ul> <li>» Szakdolgozat temaválasztási ker</li> <li>Makada Szakdolgozat temaválasztási ker</li> <li>Kérvény letöltése</li> <li>Birálat dátuma</li> <li>Beküldés ideje</li> <li>Kérvény azonosítója</li> <li>Ogyintéző</li> <li>Díjkötelesség</li> <li>Leírás.</li> </ul> |

Az időszakra vonatkozóan meghirdetett dolgozati témák listája az Oktatási Igazgatóság honlapján is elérhető lesz.

A témaválasztási folyamat során felmerülő problémát kérjük a <u>neptun@uni-mate.hu</u> e-mail címen szíveskedjen jelezni.

### 1.2 Jelentkezés egyedi témára

Egyedi témaválasztásra ugyanúgy a NEPTUN TR NEPTUN TR "Menü/Tanulmányok/Szakdolgozat" menüpontjában van lehetőség, mint a meghirdetett témák esetén. Ehhez az "Egyedi téma kérvényezése" gombra kell kattintani.

| Tanulmányok » Szakdolgoza                                             | t » Szakdolgozati témák |            |        |                |           |                 |
|-----------------------------------------------------------------------|-------------------------|------------|--------|----------------|-----------|-----------------|
| Szakdolgoz                                                            | ati témá                |            | <br>†↓ | Szűrő 🚺 🗸      |           |                 |
| Dolgozat téma<br>application 20<br>2025. márclus 26 2025. április 30. | választás 2<br>24/25/1  | 024/25/1 / | Thesis | Időszak adatai | Egyedi té | ma kérvényezése |
| Intézményem által                                                     | meghirdetve             |            |        |                |           |                 |
| Téma és cím                                                           | Típus                   | Modul      | Oktató | Fő             |           |                 |
| iema es cim                                                           | ripus                   | Modul      | Oktato | го             |           |                 |

Egyedi téma választása esetén megjelenik az egyedi téma igénylésére vonatkozó kérelem, melyben meg kell adni a belső konzulens nevét és a választandó témát. A belső konzulenst a legördülő listából kell kiválasztani.

Az egyedi témaválasztási kérelmet véleményezi a belső konzulens, és döntést hoz a hallgató képzésének szakkoordinátora.

Amennyiben a belső konzulens a szakdolgozat téma választását nem támogatja, a kérvény azonnal elutasított státuszba kerül és a hallgató újabb témát választhat.

# 2 Témajelentkezések véleményezése / jóváhagyása (témát hirdető oktató, illetve szakkoordinátor feladata)

A témát hirdető oktatónak, illetve szakkoordinátornak a témaválasztás beérkezésétől számított 5 munkanap áll rendelkezésére a témajelentkezés véleményezésére.

# 3 Témabeosztás

A témákra történő beosztást a Neptun Főosztály végzi a szakdolgozat téma választási időszak lejártát követően - **miután minden kérvényhez döntés született** (vagyis az utolsó témaválasztási kérelemmel kapcsolatos döntést követő 2. munkanapig).

A beosztás csak akkor készül el, ha minden leadott témaválasztási kérvényre döntés született!

Technikai kérdés vagy probléma esetén kérjük írjon a <u>neptun@uni-mate.hu</u> e-mail címre és kollégáink segíteni fognak!

Gödöllő, 2025. március 27.

Oktatási Igazgatóság